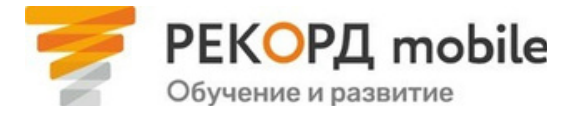

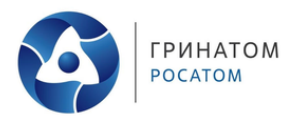

# Авторизация в РЕКОРД mobile\*

#### Инструкция для пользователей

\* Подходит для сотрудников следующих дивизионов: АСУ ТП и электротехника, АХД и сервисная инфраструктура (Госкорпорация «Росатом», АО «Гринатом», АНО «Корпоративная академия Росатома»,

ЧУ «ОЦКС» и т.д.), Горнорудный, Инжиниринговый, Машиностроительный, Научный, Неатомная генерация (АО «РИР»), Новые бизнесы, РЭП (Оверсиз), Сбыт и трейдинг, Северный морской путь, Топливный, Экологические решения, Электроэнергетический. На платформе дистанционного обучения РЕКОРД mobile доступны отраслевые обучающие электронные курсы, программы повышения квалификации, вебинары, инструкции и многие другие полезные материалы.

Вы можете **проходить обучение на компьютере, ноутбуке или на любом мобильном устройстве**. Для этого достаточно зайти на веб-версию платформы или установить мобильное приложение. Нажмите на кнопку, чтобы открыть платформу, или отсканируйте код, чтобы скачать приложение:

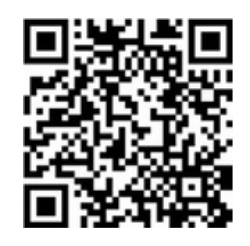

Скачайте приложение

<u>ml.rosatom.ru</u>

Перейдите на сайт

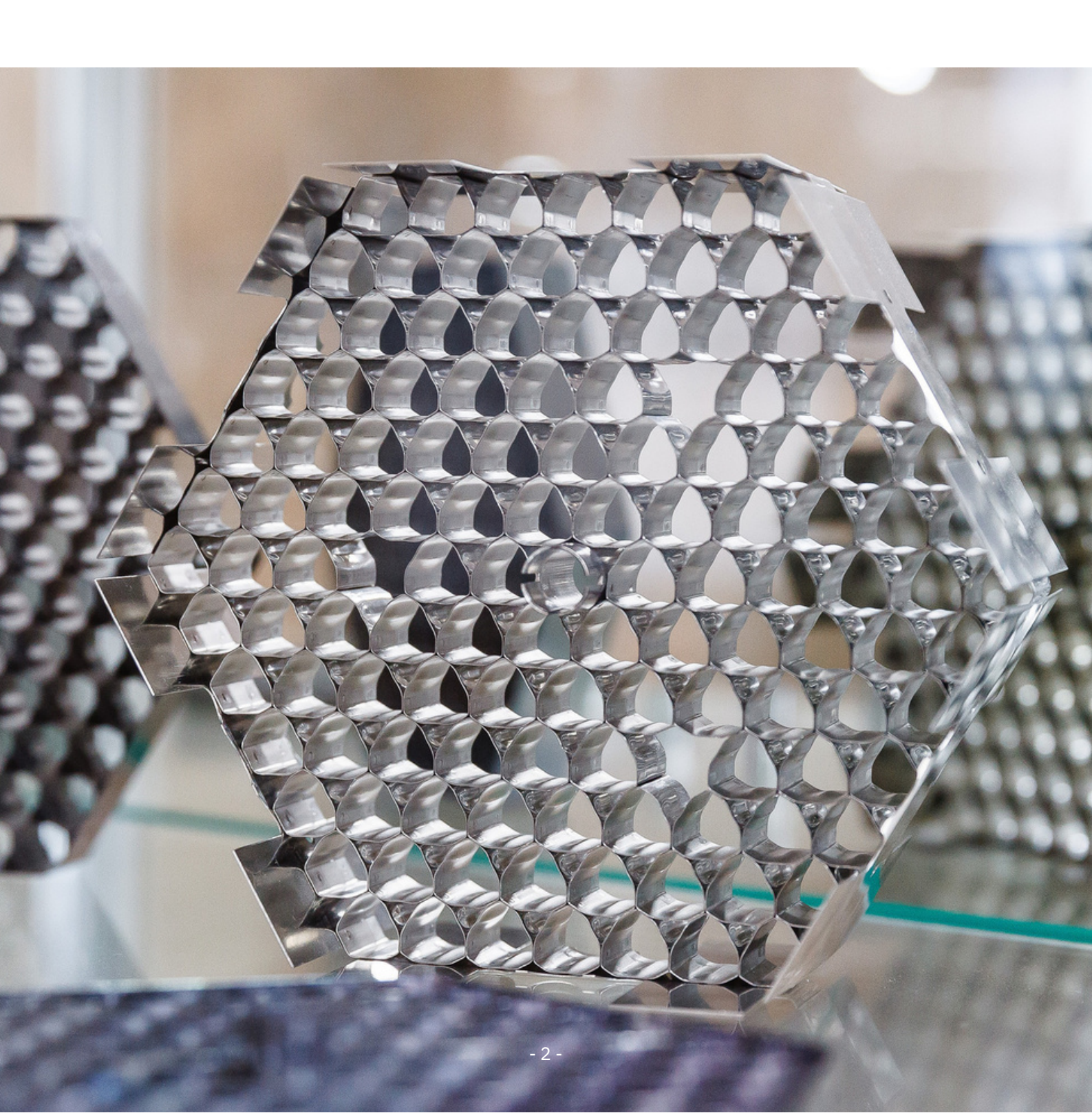

# Чтобы авторизоваться в РЕКОРД mobile через КУРС или КСПД, Вам необходимо:

**1.** Зайти на веб-версию платформы <u>ml.rosatom.ru</u> и нажать на кнопку «Сотрудник гражданской части отрасли».

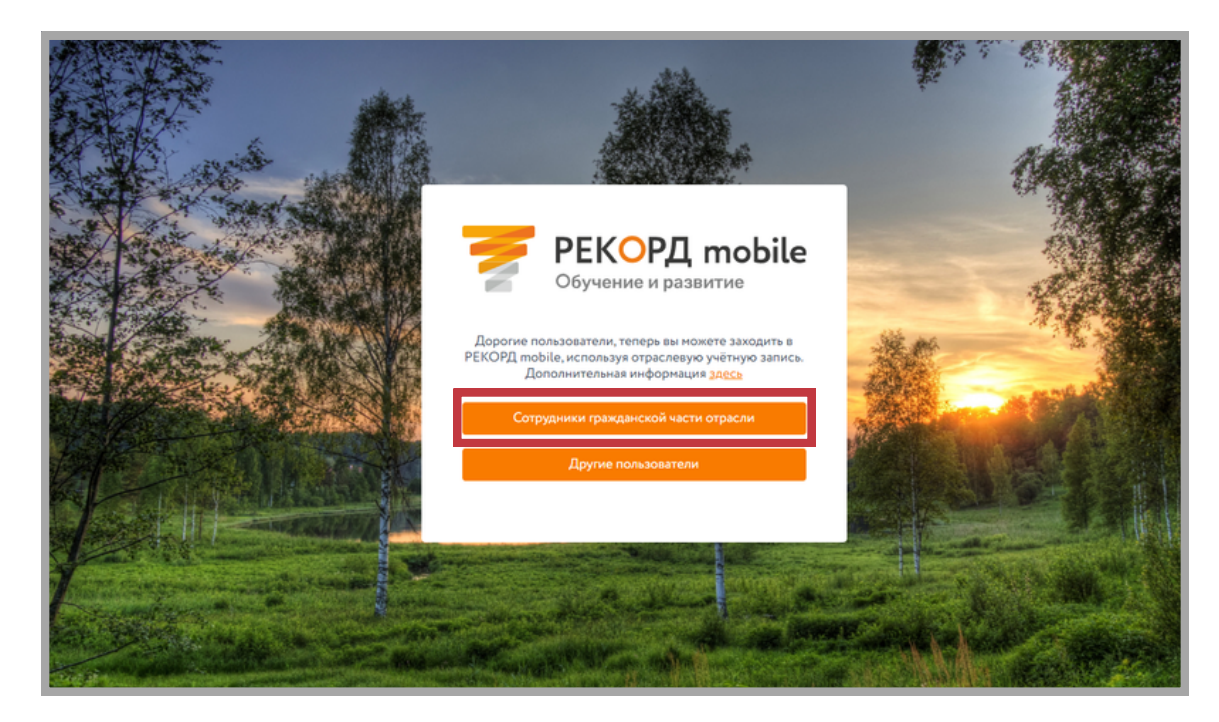

- 2. Приятного обучения!
  - \* Если Вы забыли пароль от своей учётной записи, воспользуйтесь <u>инструкцией по</u> <u>смене пароля</u>.

### Чтобы авторизоваться в РЕКОРД mobile через Интернет, Вам необходимо:

1.

Зайти на веб-версию платформы <u>ml.rosatom.ru</u> или в мобильное приложение и нажать на кнопку «Сотрудник гражданской части отрасли».

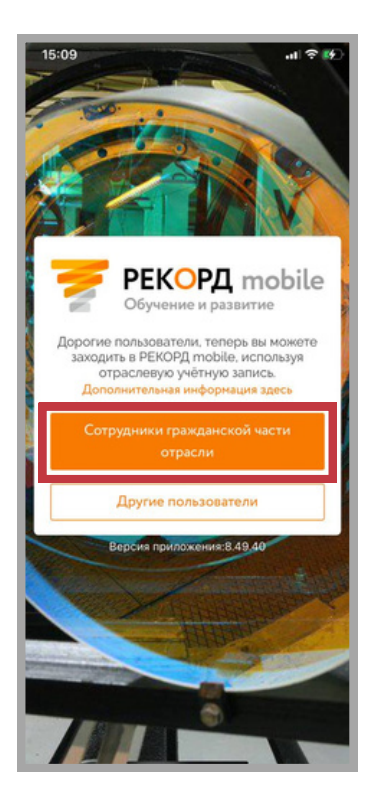

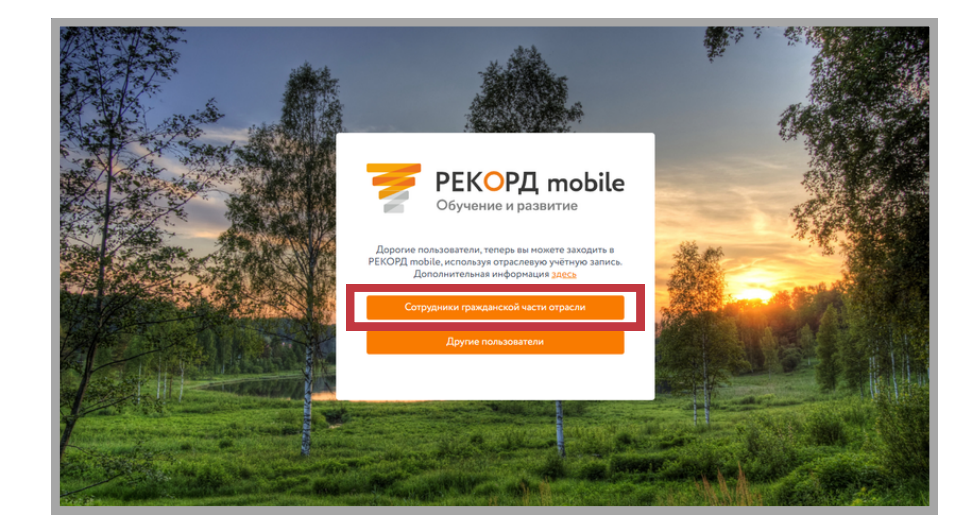

- **2.** Ввести логин от доменной учетной записи, который Вы используете, например, при входе в ЕОСДО или в КУРС (пример логина: IVPetrov).
- **3.** Выбрать способ получения одноразового пароля и нажать на кнопку «Продолжить».

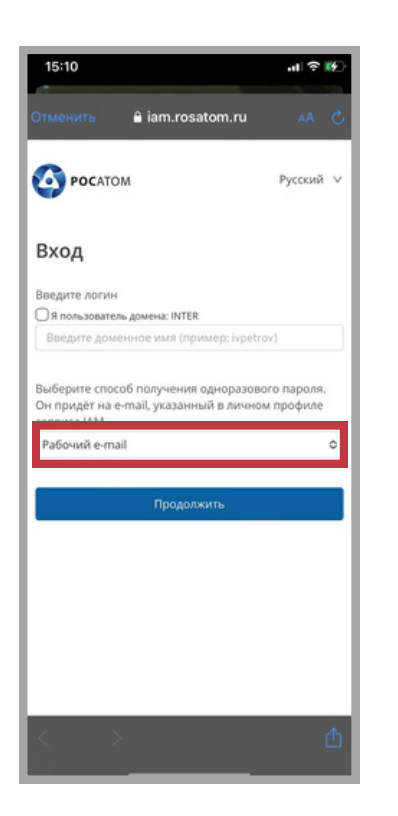

|    | осатом                                                                                    |  |
|----|-------------------------------------------------------------------------------------------|--|
|    | Русский 🗸                                                                                 |  |
|    | Вход                                                                                      |  |
|    | Введите логин<br>□Я пользователь домена: INTER<br>Введите доменное имя (пример: ivpetrov) |  |
|    | Выберите способ получения одноразового пароля. Он                                         |  |
| '' | Равочни е-тан                                                                             |  |
|    |                                                                                           |  |
|    |                                                                                           |  |
|    |                                                                                           |  |
|    |                                                                                           |  |

# 4.1 Если Вы выбрали способ получения одноразового пароля «Рабочий e-mail»,

то на рабочую почту Вам придет код подтверждения. Этот код нужно ввести в соответствующее поле и нажать на кнопку «Вход».

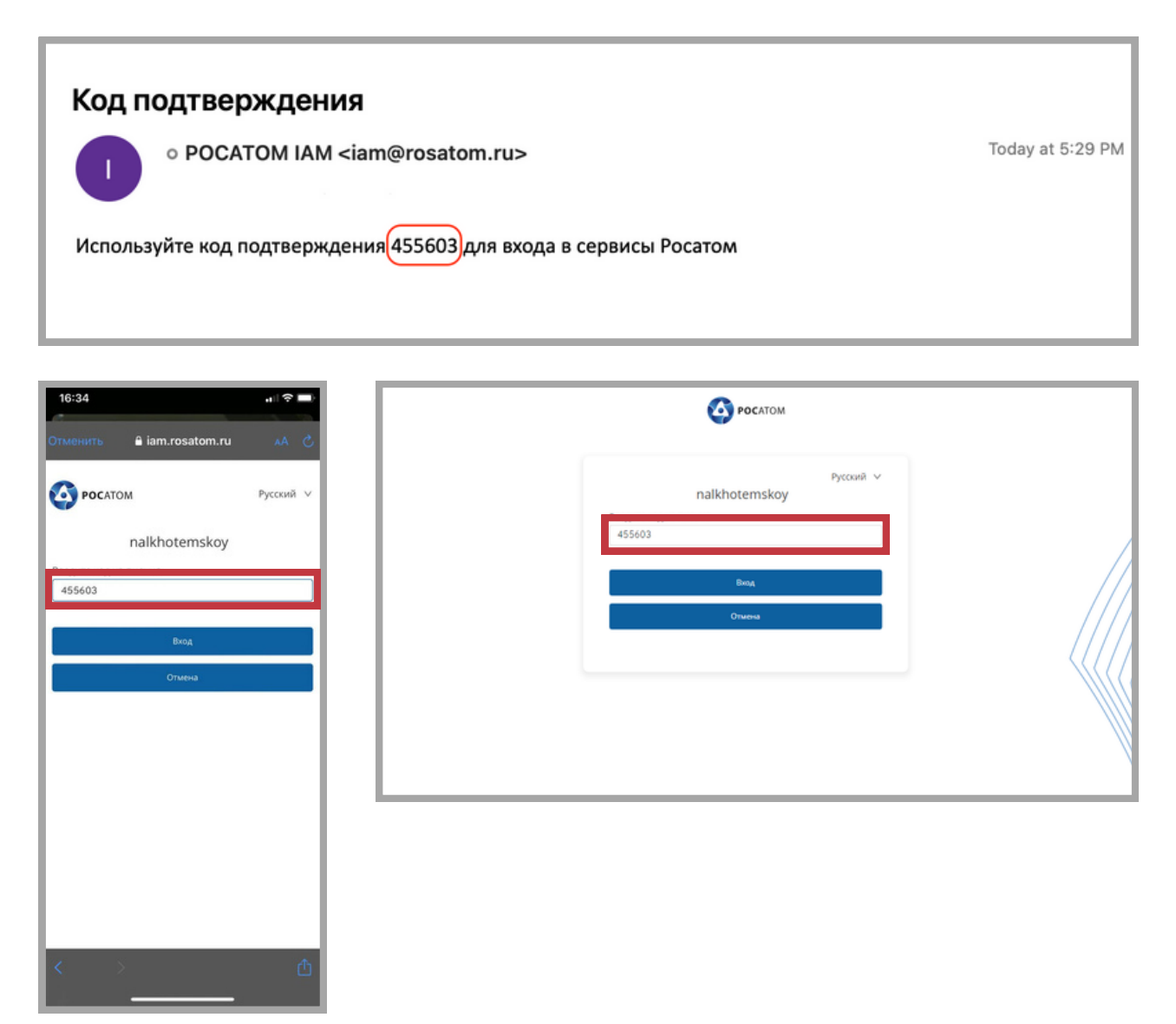

#### 5. Приятного обучения!

★ Если Вы забыли пароль от своей учётной записи, воспользуйтесь инструкцией по смене пароля.

- **4.2** Если Вы выбрали способ получения одноразового пароля «Личный e-mail», Вам нужно привязать личную почту к профилю сервиса IAM. Для этого нужно перейти по ссылке, находясь в КСПД или в КУРС. Сделать это нужно один раз. В последующие входы система уже будет знать Вашу личную почту.
- **5.** Во вкладке «Личные данные» указать в поле «Личный e-mail» адрес электронной почты, на который Вы хотите получать одноразовые коды. Нажать «Сохранить».

| 0 | Управление учетной записью 🗙 -                            | F                                                                   | - C                       | כ | × |
|---|-----------------------------------------------------------|---------------------------------------------------------------------|---------------------------|---|---|
| ← | → C A https://iam.rosatom.                                | local/auth/realms/IAM/greenatom-account/additional                  | ☆                         | θ | - |
|   | Учетная запись<br>Личные данные                           | Изменение личных данных                                             | *<br>Обязательные<br>поля |   |   |
|   | Аутентификатор<br>Федеративный<br>идентификатор<br>Сессии | Имя<br>пользователя<br>Личный e-<br>mail<br>Iichnaya.pochta@mail.ru | Отмена Сохранить          |   |   |

**6.** Вернуться в РЕКОРД mobile в Интернете или через мобильное устройство. Выбрать способ получения одноразового пароля «Личный е-mail» и нажать «Продолжить».

| Pyccovil V<br>Bxog<br>Becaute norum<br>Romanaeteria governe: INTER<br>Becaute gowernece visas (nprimep: inpetrov) |            |
|----------------------------------------------------------------------------------------------------|------------|
| Begare norm<br>Ronasoarene govenn NTER<br>Begare governede was (npwnep: inpetrov)                                 |            |
|                                                                                                    |            |
| Выберите способ получения одноразового пароля. Он<br>Литичний e-mail                                              |            |
| Гердолить                                                                                                    |            |
|                                                                                                    |            |
|                                                                                                    |            |
|                                                                                                    |            |
|                                                                                                    |            |
|                                                                                                    | Продолжить |

**7.** На указанную Вами в профиле сервиса IAM личную почту придет код подтверждения. Этот код нужно ввести в соответствующее поле и нажать на кнопку «Вход».

| Код подтверждения                                                |                  |
|------------------------------------------------------------------|------------------|
| • POCATOM IAM <iam@rosatom.ru></iam@rosatom.ru>                  | Today at 5:29 PM |
| Используйте код подтверждения 455603 для входа в сервисы Росатом |                  |
|                                                                  |                  |

| 16:34 di 🕈 🖬<br>OTMENUTS A iam.rosatom.ru AA Ĉ. | O POCATOM                  |  |
|-------------------------------------------------|----------------------------|--|
| оросатом Русский V                              | Русский У<br>nalkhotemskoy |  |
| nalkhotemskoy                                   | 455603                     |  |
| 455603                                          | Вкод<br>Описна             |  |
| Вход                                            |                            |  |
| Отмена                                          |                            |  |
|                                                 |                            |  |
|                                                 |                            |  |
|                                                 |                            |  |
|                                                 |                            |  |
| < > ①                                           |                            |  |

# 8. Приятного обучения!

★ Если Вы забыли пароль от своей учётной записи, воспользуйтесь <u>инструкцией по</u> <u>смене пароля</u>.

## \*Чтобы восстановить пароль от учётной записи, Вам необходимо:

**1.** Для восстановления пароля от доменной учётной записи (типа AAIvanov), пожалуйста, обратитесь в Центр поддержки пользователей по адресу 1111@greenatom.ru

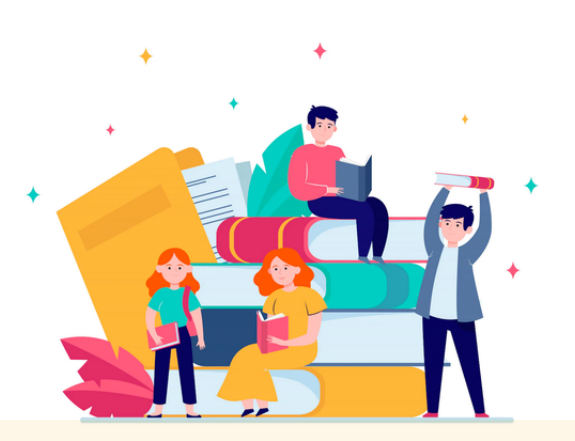

ПРИ ВОЗНИКНОВЕНИИ ВОПРОСОВ ОБРАЩАЙТЕСЬ В ЦЕНТР ПОДДЕРЖКИ ПОЛЬЗОВАТЕЛЕЙ:

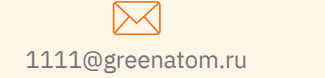

+7 (499) 949-29-99 (вн. 1111)

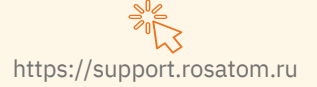